## **Creating an Eligibility Profile**

07/24/2024 1:30 pm EDT

You can create an eligibility profile to use with individual or batch eligibility checks.

1. Go to Account > Custom Fields.

| Account                | Marketplace  |  |  |
|------------------------|--------------|--|--|
| ACCOUNTS               | SETTINGS     |  |  |
| User Settir            | ngs          |  |  |
| Provider Settings      |              |  |  |
| onpatient Settings     |              |  |  |
| Account Setup          |              |  |  |
| Custom Fi              | elds         |  |  |
| Account S<br>Custom Fi | etup<br>elds |  |  |

2. Select Eligibility Profiles from the left menu and +Add Eligibility Profile to create a new profile.

| Appointment Fields    | Eliç | gibility Profiles        |                   |                |             | PAGE 1 OF | 1 Show     | Archived Eligib <del>ility Prefiles</del> | + Add Eligibi | lity Profile |
|-----------------------|------|--------------------------|-------------------|----------------|-------------|-----------|------------|-------------------------------------------|---------------|--------------|
| Appointment Profiles  |      | Eligibility Profile Name | Service Types     | Insurance Type | Doctor      | U         | pdated     | Created                                   |               |              |
| Appointment Statuses  | =    | Mental Health            | MH: Mental Health | Ρ              | Brendan Wil | berton F  | eb 8, 2022 | Feb 8, 2022                               |               | Archive      |
| Appointment Templates |      |                          |                   |                |             |           |            |                                           |               |              |
| Billing Profiles      |      |                          |                   |                |             |           |            |                                           |               |              |
| Billing Statuses      |      |                          |                   |                |             |           |            |                                           |               |              |
| Eligibility Profiles  |      |                          |                   |                |             |           |            |                                           |               |              |

3. Name the profile. Select Primary or Secondary. Search for your service type(s) to add to the profile.

| Add Eligibility Profile × |                                                                         |  |  |  |
|---------------------------|-------------------------------------------------------------------------|--|--|--|
| Eligibility Profile Name  | Mental Health                                                           |  |  |  |
| Insurance Type            | Primary Insurance                                                       |  |  |  |
| Service Types             | mental                                                                  |  |  |  |
| Service Code              | AR: Experimental Drug Therapy<br>CE: Mental Health Provider - Inpatient |  |  |  |
|                           | CF: Mental Health Provider - Outpatient                                 |  |  |  |
|                           | CG: Mental Health Facility - Inpatient                                  |  |  |  |
|                           | CH: Mental Health Facility - Outpatient te Cancel                       |  |  |  |

4. Click **Create** to save the profile.

## Add Eligibility Profile

| Eligibility Profile Name | Mental Health       |        |  |
|--------------------------|---------------------|--------|--|
| Insurance Type           | Primary Insurance ~ |        |  |
| Service Types            | •                   |        |  |
| Service Code             | Service Type        |        |  |
| МН                       | Mental Health       | ×      |  |
|                          |                     |        |  |
|                          | Create              | Cancel |  |

×